# **BPM AMC Card Testing**

# **BPM** Testing

Color Codes:

root@shm-b084-sp01 (Green)

Icls-dev3 (Blue)

laci@cpu-b34-bp01 (Orange)

**Board Dependent Information (Magenta)** 

## 1. Boot/Reboot board in shelf

- ssh root@shm-b084-sp01
  - Password:
  - Important commands to know
  - o clia deactivate board <slot#>
  - $^{\rm O}$  clia activate board <slot#>

## 2. Program the FRU

- Program the AMC FRU's EEPROM
- · Source the setup script
  - o For bash source /afs/slac/g/reseng/IPMC/env.sh
  - For C-Shell source /afs/slac/g/reseng/IPMC/env.csh
- If the bin is made skip down to the next bullet point (This should be done)
  - Create a binary (.BIN) file from the INF file (should be done already)
    - python /afs/slac/g/cci/package/pps-tools/frucom/fruc.py <file>.inf <file>.bin
      - For 230-60 MHz boards
        - 379-396-03-c04-230-60.inf
        - pc\_379\_396\_03\_c04\_230\_60.bin
      - For 300-30 and 300-60 MHz
        - pc\_379\_396\_03\_c04\_300\_60.inf
          - pc\_379\_396\_03\_c04.bin
- cba\_amc\_init --file /afs/slac/g/lcls/users/BPM/LCLS\_II/BPM/Fru/<bin> --serial --tag <tag> <shm>/<slot>/<bay>
  - The tag is the XX in C04-XX
    - shm: shm-b084-sp01
      - slot: 2
    - bay: 2
- To read the EEPROM back ° cba\_amc\_init --dump <shm>/<slot>/<bay>

#### 3. Verify the board voltages

- · All test points have common ground
- 12VS should not have voltage

### 4. RF testing using E4438 generator

- Connect low noise RF generator to inputs:
  - LCLS II
    - 300-30 MHz @ -20dBm
    - 300-60 MHz @ -20dBm
    - 230-60 MHz @ -23dBm
  - FACET II
    - 300 MHZ-30 @ -8dBm
  - Generate test files
    - ssh laci@cpu-b34-bp01
    - cd /afs/slac/g/lcls/users/BPM/LCLS\_II/BPM/software/lcls2-py-scripts/
    - ./launch.sh striplineTakeData.py -A0 -B0 -Y stripline\_yaml/\*\_project.yaml/000TopLevel.yaml -D stripline\_yaml/\*\_project.yaml/config/defaults\_ss.yaml -b1 -n1 -d /data/cpu-b34-bp01/bpm\_data/
    - Log onto a machine that you can get a Matlab license for
      - ssh <username>@rdsrv223
      - Copy test files to the proper directory
        - cd /afs/slac/g/lcls/users/BPM/LCLS\_II/Data
        - scp -r laci@cpu-b34-bp01:/data/cpu-b34-bp01/bpm\_data/<filename>/ .
        - Open data in Matlab
          - Source the following
            - ° bash
            - o source /afs/slac/g/lcls/epics/setup/epicsenv-7.0.3.1-1.0.bash

- export MLM\_LICENSE\_FILE=27010@license701,27010@license702,27010@license703 --> new
- o source /afs/slac/g/controls/development/package/matlab/setup
- /matlab\_2017b\_setup\_local.bash
- cd /afs/slac/g/lcls/users/BPM/LCLS\_II/matlab
  - ° matlab &
    - Run SNR*b84*Gbe.m
      - Be sure to close Matlab when done
    - $^{\circ}~$  Change line 19 to have the right filename
    - Change line 28 to ADC.index=4
      - 4==chan0
      - 5==chan1
      - 6==chan2
      - 7==chan3
      - Look for and record the values:
        - sig\_power > 1
           SNR > 60
- Repeat for indices (5,6,7)

## 5. Attenuation Sweep

- ssh laci@cpu-b34-bp01
- cd /afs/slac/g/lcls/users/BPM/LCLS\_II/BPM/software/lcls2-py-scripts/

◦ Is the ATTN variance <1dB

- Record the point when the variance is off by 1dB for each channel
- What is the 1dB compression?

On rdsrv223 or lcls-dev3

o cd /afs/slac/g/lcls/users/BPM/LCLS\_II/Data o scp -r laci@cpu-b34-bp01:/data/cpu-b34-bp01/bpm\_data/attn\_sweep\_SN<SerialNumber>.txt <space>

#### 6. Fake Beam testing

## Configure 4131A pulse generator

- Ext trigger from the crate
- Width 700ps
- Depending on the board
- For 300 Mhz
  - 30MHz Amp 4.25 V (Use High & Low to set this value is easier)
  - 60 MHz Amp 1.8 V
  - Attenuators (Matlab Script will do this automatically)
    - LCLS II
      - Att 1 = 4
    - Att 2 =8
    - FACET II (Uses 4.25V)

       Att 1 = 6
      - Att 1 = 6
  - For 230 Mhz
  - Amp 1.50 V
    - Attenuators (Matlab script will do this automatically)
      - Att 1 = 4
        - Att 2 = 8

## Run test software

- o siocRestart sioc-b084-bp02
  - Environment issues source these commands
    - source /afs/slac/g/lcls/tools/script/ENVS.bash
    - source /afs/slac/g/lcls/epics/setup/epicsenv-cur.bash
- ° iocConsole sioc-b084-bp02
  - quitting iocConsole ctrl-a then ctrl-d
    - To shut down press enter to see a new line
      - type exit() (open and close parentheses )
    - Troubleshooting issues
      - From the cpu ping the carrier slot
        - ° ssh laci@cpu-b34-bp01
        - <sup>o</sup> ping 10.0.1.102
    - Open EPICS and TPG windows
    - In a Bash shell
      - ~disco/scripts/bash/bpm\_launcher.sh

Script above does the following

- ° edm -x bpm\_b084\_dev &
   Source an EPICS 3.15 script
  - .<space> /afs/slac/g/lcls/epics/setup/go\_epics\_3.15.5-1.0.bash
     Select BPMS:B084:200
  - cd /afs/slac/g/lcls/epics/iocTop/Tpg/Tpg-git/tpgApp/srcDisplay/
    - ./tpg2\_screen &
      - ° In bsa\_resolution.m on line 7 sets the edef you can open the corresponding edef to see the NtoAcq count up.

## Configure/Verify LCLS-II or LCLS-I timing

- ° Verify the trigger settings in both SIOC:B084:BP02 Triggers screen and the TPR expert screen, see attached pictures
  - SIOC:B084:BP02 Triggers screen
    - Verify the TDES for DIAG and BSA match at 150ns Verify the TDES for calibration at 1000000

| 10.10                  | S] SICCIDI | 14:0202 Tilgger | ni i       |            |    |
|------------------------|------------|-----------------|------------|------------|----|
| H Trigger 1            |            |                 | 1111       | 441        | -4 |
| 8,                     |            |                 |            |            |    |
| 115                    |            | T13 0004 0P     | a e        |            |    |
| A DATE                 |            |                 | - '        |            |    |
|                        | ··-        | 40% (           | - 16<br>16 |            |    |
| 10.00                  | 700        | 2,6,167         | 1.1        | tati ora   |    |
|                        | CAN SLOP   | 11.1            |            |            |    |
| 0.5195                 |            |                 |            |            |    |
| 10 A 10 A              | 559¥ .     | 1.000           | <i>~~</i>  | ٥ <u>२</u> |    |
| DE VERDE LADOR 41      | 1          | 1 🗖 🗌           | D.M.s.     | 1          |    |
| DPN 550001300 CV hhada | 1          | 1000            | CAR.       | :          |    |
| 01/12/02/02/12/07/081  | >          | ×               | <b>b</b> . |            |    |
|                        |            |                 |            |            |    |
|                        |            |                 |            |            |    |
|                        |            |                 |            |            |    |
|                        |            |                 |            |            |    |
|                        |            |                 |            |            |    |

TPR expert screen

- Verify that the event counts for the enabled channels increments
  Verify the BSA/MPS Acquisition Trigger is enabled and the corresponding channel is enabled ° 1 MHz is fine here

|                                                              | X TPR:B084:BP02:0 Tri        | iggers         |         |          |              |                |                 |  |
|--------------------------------------------------------------|------------------------------|----------------|---------|----------|--------------|----------------|-----------------|--|
| TPR:B084:BP02:0 Configuration                                |                              |                |         |          |              |                | Exit            |  |
| System Information                                           | Channels                     |                |         |          |              |                |                 |  |
|                                                              | Rate Mode                    | Fixed Rate     | AC Rate | Rate     | Destination  | Chan<br>Enable | Event<br>Counts |  |
| Link Link Up TPR TPR-B084:BP02:0                             | 0 Fixed 🛄                    | 10Hz 🗆         | 60Hz 💷  | 10.0     | Don't care 💷 | Enabled        | 934872          |  |
| Version No Error IOC                                         | 1 Fixed 💷                    | 10Hz 🗆         | 60Hz 💷  | 10.0     | Don't care 💷 | Enabled        | 934872          |  |
| Mode LCLS2 CPU                                               | 2 Fixed 🛄                    | 1MHz 🗆         | 60Hz 💷  | 0.0      | Inclusive 💷  | Disabled       | 0               |  |
| Uptime 430900 Crate                                          | 3 Fixed 🗐                    | 1 MHz          | 60Hz 💷  | 0.0      | Inclusive 💷  | Disabled       | 0               |  |
| Crate Slot                                                   | 4 Fixed                      | 1MHz 🗆         | 60Hz 💷  | 0.0      | Inclusive 🗆  | Disabled       | 0               |  |
|                                                              | 5 Fixed 🔟                    | 1MHz 🗆         | 60Hz 💷  | 0.0      | Inclusive 🗆  | Disabled       | 0               |  |
| Acquisition Triggers                                         | 6 Fixed                      | 1MHz 🗆         | 60Hz 💷  | 0.0      | Inclusive 🗉  | Disabled       | 0               |  |
| Triager Device (Channel Polarity                             | 7 Fixed                      | 1MHz 🗆         | 60Hz 💷  | 0.0      | Inclusive 💷  | Disabled       | 0               |  |
| (DD Not Change) (Second be visional)                         | 8 Fixed 🔟                    | 1 MHz 💷        | 60Hz 💷  | 0.0      | Inclusive 🗉  | Disabled       | 0               |  |
| 1 BPMS:B004:200 Beam Channel 00 Rising Edge Convention is:   | 9 Fixed                      | 1MHz 🗆         | 60Hz 💷  | 0.0      | Inclusive 💷  | Disabled       | 0               |  |
| Channel 0 Slow Readback<br>Channel 1 Stripline Celibration   | 10 Fixed 🔟                   | 1MHz 🗆         | 60Hz 💷  | 0.0      | Inclusive 🗆  | Disabled       | 0               |  |
| 3 BPMS:B084:200 Cal Channel 01 Rising Edge Channel 2 BSA/MPS | 11 Fixed 🔟                   | 1MHz 🗆         | 60Hz 💷  | 930721.0 | Don't care 🔲 | Enabled        | -1326895800     |  |
| Upstream Z BPM uses AMC 1<br>Downstream Z BPM uses AMC 0     | 12 Fixed                     | 1MHz 🗆         | 60Hz 💷  | 0.0      | Inclusive 💷  | Disabled       | 0               |  |
| 5 BPMS:B084:200 BSA Channel 02 Rising Edge                   | 13 Fixed 💷                   | 1MHz 🗆         | 60Hz 💷  | 0.0      | Inclusive 💷  | Disabled       | 0               |  |
|                                                              | 14 Fixed                     | 1MHz 🗆         | 60Hz 💷  | 0.0      | Inclusive 🗉  | Disabled       | 0               |  |
| Wiath(ns) TDES(ns)                                           | 15 Fixed 🛄                   | 1MHz 🗆         | 60Hz 💷  | 0.0      | Inclusive 💷  | Disabled       | 0               |  |
| 11 BSA/MPS Enable Channel 11 _ Rising Edge 10 900            |                              |                |         |          |              |                |                 |  |
|                                                              |                              |                |         | _        | -            | _              | _               |  |
| Rear Panel Triggers Trining Backbone Configuration           |                              |                |         |          |              |                |                 |  |
| Width(ticks) TDES(ticks) TCTL TPOL Channel out reserve       | is 3-7 break<br>ed triggers: |                |         |          |              |                |                 |  |
| Output 0 100 0 Enabled Rising Edge Channel 13 J Output 3: BP | PMS:8084:200 Diag            | Headback LULSZ | 10 BP   |          |              |                |                 |  |
| Output 1 10 0 Disabled Rising Edge Channel 14 U Output 4: BP | PMS:8084:200 Calib           | Control LCLS2  | to BP   |          |              |                |                 |  |
| Output 2 10 0 Disabled Rising Edge Channel 15 Output 5 BP    | PMS:8084:200 BSA             |                | More    |          |              |                |                 |  |
| Output 8: BP                                                 | PMS-B084-201 Calib           |                |         |          |              |                |                 |  |
| owner: or                                                    | 0.000                        |                |         |          |              |                |                 |  |

• Verify channel 0 and 1 are enabled with a fixed rate of 10Hz Set up your EDEF (Matlab sets up during run):

- NtoAvg number of shots to average
- NtoAcq number of samples to acquire
- Set Rate Mode = Fixed Rate
- Set Measurement Severity = Invalid Set Destination Mode = Disable
- .
  - Set Fixed Rate# to match your trigger rate (typically use [4] 100Hz)
    - 0 = 1 MHz
    - 1 = 71 kHz
    - 2 = 10 kHz

- 3 = 1 kHz
- 4 = 100 Hz
- 5 = 10 Hz
- 6 = 1 Hz

## In a Matlab window run bsa resolution

- Open Matlab
  - Source the following if not done
    - <sup>o</sup> bash
      - o source /afs/slac/g/lcls/epics/setup/epicsenv-7.0.3.1-1.0.bash o source /afs/slac/g/controls/development/package/matlab/setup
      - /matlab 2017b setup local.bash
  - cd /afs/slac/g/lcls/users/BPM/LCLS\_II/matlab
    - ° matlab &
      - ° Run bsa\_resolution.m
      - ° Be sure to close Matlab when done
- Change SN inline 6
- Sets to acquire: 2000
- Is the resolution <1.5um in both planes?</p>

#### 7. Calibration Test

- · Before starting verify the IOC is not running
- Install 50 ohm terminators on the front end of the board
- Start the IOC
- Refer to the SIOC:B084:BP02 Triggers screen for the calibration triggers status •
  - Adjust the RF Pulse Width from the RTM:
    - caput BPMS:B084:200:RFWD 6
      - This sets the RF width to 200ns
- · Adjust the attenuators of the board
  - o caput BPMS:B084:200:ATT2 #
    - I set this to about 10
  - o caput BPMS:B084:200:ATT1 #
    - I typically do not change this attenuation setting
  - caput BPMS:B084:200:CALA #
    - Set this to 10
- Check the calibration calibration in the triggers window)
  - CAL RED should have a waveform on the left
  - ° CAL GRN should have a waveform on the right
  - · CAL TOGGLE should show both the RED and GRN waveforms simultaneously
  - CAL signals should be constant, no skipped pulses
- · Disconnect the cables from the splitter and connect to oscilloscope
  - Verify a 10 dB of attenuation in line on the front of the oscilloscope for the port/ports to be used
    - Disable the calibration triggers
    - Remove the 50 ohm terminators
    - $^{\circ}$  Connect a cable to the red and green input of the AMC and to the scope
      - If only using one channel at a time verify calibration triggers are disabled in between switching the channel under test
    - Enable the calibration triggers
    - Verify calibration toggle is set for only one channel at a time Record the Vpp for both green and red channels

### Using the 2-slot debug crate

- Start the software:
  - log in to lcls-dev3
  - ° ssh laci@cpu-b084-sp01
  - In bash:
    - . /afs/slac.stanford.edu/g/lcls/vol9/package/cpsw/framework/R4.4.2/env.slac.sh
    - rssi\_bridge -a 10.0.0.101 -p8193 -p8194

Open the UI

- open a new lcls-dev3 window
- o cd /afs/slac/g/lcls/package/cpsw/cpswTreeGUI/current/
- ° ./env.slac.sh
- <sup>o</sup> python3 cpswTreeGUI.py --ipAddress=10.0.0.101 --rssiBridge=cpu-b084-sp01 --disableStreams ~disco /scripts/B084\_TestStand/stripline\_yaml/AmcCarrierBpmStriplineDDV1\_project.yaml/000TopLevel.yaml Net.IODev&
  - Or ~disco/scripts/bash/ControlGUI.sh
- Under the mmio tab "right mouse" click "load file" <default.yaml>

## Notes

- Use 300MHz, -5dB to start. Change amplitude as needed. If using a splitter, -2dB is good
- Bay 0 is the left bay, Bay 1 is the right bay
- Attenuator controls are under AppTop -> AppCore -> AmcBayX -> StriplCalCtrl
- 1f = attenuator full-on (lowest/no signal)
- 00 = attenuator full off (highest signal)

- DataValid and RawData are under AppTop -> AppTopJesd[XX] -> JesdRx
- TriggerCount is under AppTop -> DaqMuxV2[X]
- Typical things to check:
- Input capacitors:
  - ° C229
    - ° C230
    - ° C231
- C232
  Does the signal show up? Is it significantly lower than other channels?
- Try removing caps on bad channels to see if the signal improves. If not, it's a problem with the SMA connectors.
- Filters:
  - ° U18
  - ° U23
  - ° U28
  - ° U33
- · Check the top right corner (facing faceplate)- Is the signal less than 80% of the input signal?
- Bad filters have to be sent out for replacing
- Amplifiers:
  - '∘ U16
    - ° U17
    - ° U21
    - ° U22
    - U26U27
    - U27 • U31
    - ° U31
    - Remember to change attenuator values, the best are:
      - 0a (10dB)
      - 00 (0dB)
- MAKE SURE TO LOOK ACROSS THE CAPS AFTER THE AMPLIFIER
- Compare with a good channel to check that amplifier is working correctly
   ADC Clock Signal:
- ADC Clock Signal:
  - ° R105A/B
    - R105 should have a 1.5GHz square wave
  - 185A/B
    - 185 should have a 370MHz sine wave
- ADC bias along the bottom (for pins 2, 7 and 8)
  - Should have [some voltage] CHECK WITH A GOOD BOARD
    - Bad ADCs need to be sent out for replacing
- R26 and R27 should have 0V and 8V (or vice versa)
- R?? should have 5V

## **Programming AMC Carriers**

- 1. Log onto lcls-dev3
- cd /afs/slac/g/lcls/users/BPM/LCLS\_II/BPM/firmware
- 3. Run bash script (This will change depending on where you're doing the programming. Check the program to make sure it has the right SHM, slot, and CPU addresses.)
  - For the RF lab in B84: ./ProgramBPM\_li00\_sp01\_s3.bash
  - For Thuy's lab in B34: ./ProgramBPM\_CPU\_hp05\_s3.bash

## **Useful Commands**

Caput [address] value - set a value Caget [address] value - read a value Ps -ef | grep ??? - check to see if matlab is hung up/still running ~disco/scripts/bash/bpm\_launcher.sh

# Other Programs

These programs can be found in ~disco/scripts/python

### matViewer

- This can be used to look at the .mat files that were made for running the fake beam test.
- Two files are needed to run:
  - 000FileViewer.py
  - matplotlib\_window.py
- The main window is 000FileViewer.py, this shows all the serial numbers for the found files
- matplotlib\_window does what it sounds like, it will show the array that was made from the raw wave and the x y graph.

## Graph\_Attn\_Sweep.py

- This takes the output of the attnsweep program and makes a graph
- it can take two arguments:
  - Required: the input file to process

- Optional: an output image
  The program will run with bash invoked and will draw a window on the screen with relevant data in a text box
  This can also be found in /afs/slac/g/lcls/users/BPM/LCLS\_II/BPM/software/lcls2-py-scripts